# Learning & AGM

A European multi-chapter event

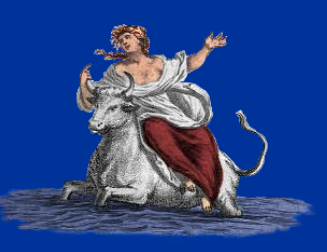

Photo l

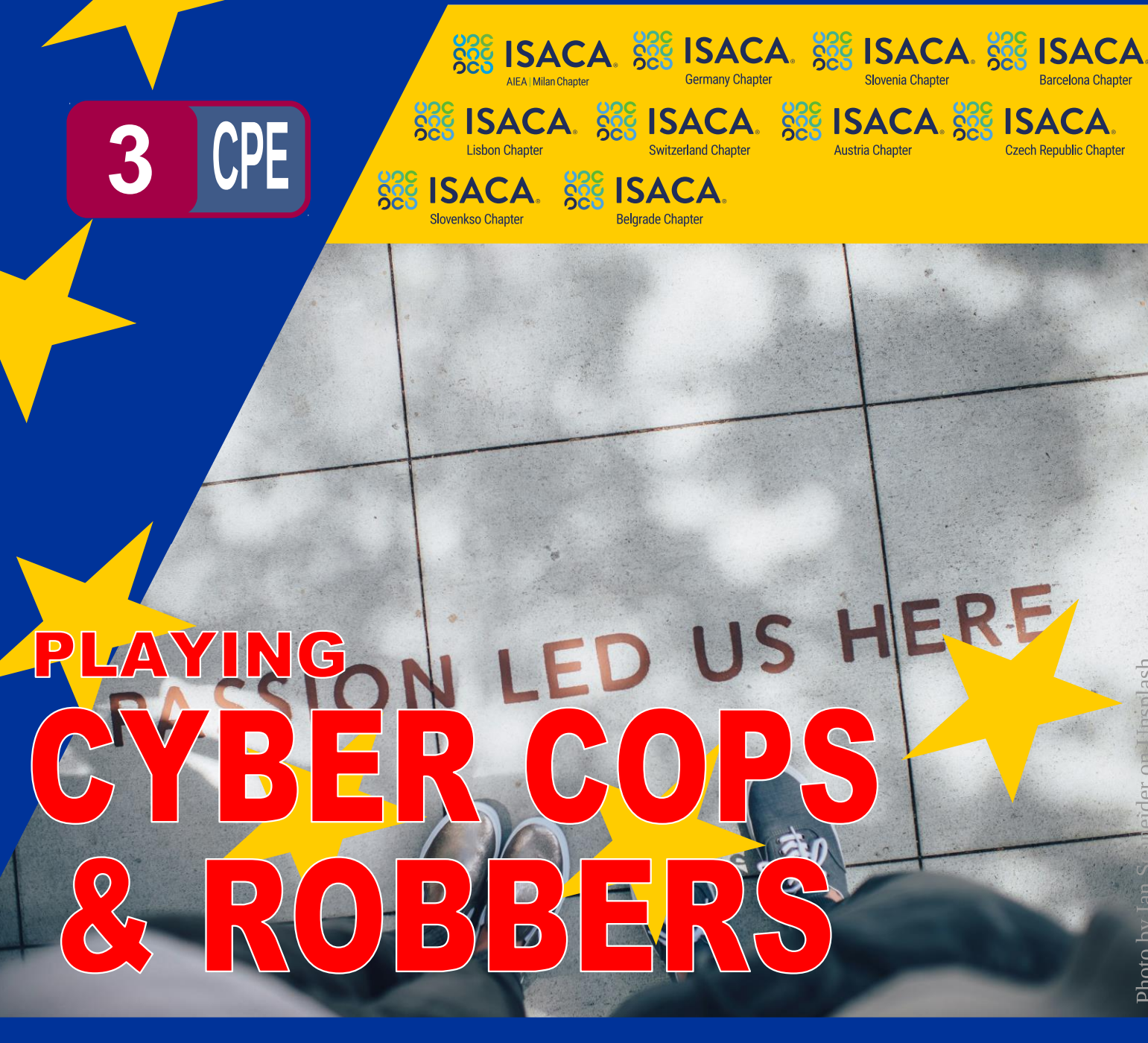

# **& ISACA Annual General Meeting**

Online on Zoom & On24 – 30 07 2025 14.00–18.00

Learning & AGM

A European multi-chapter event

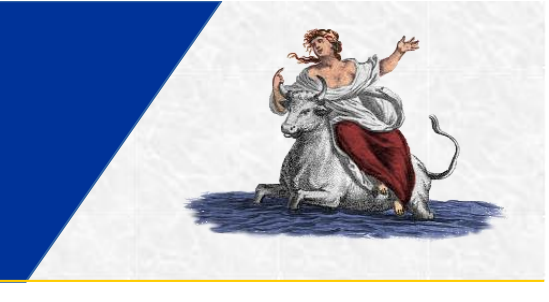

# How to attend the event

## IMPORTANT: IT IS NOT ENOUGH TO BE ENROLLED FOR THE EVENT. YOU NEED TO BE ALSO ENROLLED TO THE ISACA AGM!

BEFORE 25 JULY 2025 23:59 CEST

also the enrolment to the ISACA Annual General Meeting (AGM) have to be completed on the ISACA website, using the link (you need to authenticate using your ISACA credentials):

https://store.isaca.org/s/login/?startURL=%2Fs%2Fcommunityevent%3Fid%3Da33VQ000001ILgXYAW%23%2Freg%2Ftickets

| 1 Tickets                       | 2 Checkout  | © 29:34                                    |
|---------------------------------|-------------|--------------------------------------------|
| 2025 ISACA Annual General Meeti | <b>ng</b> 0 | Registration Summary                       |
| - VITUAI                        | Quantity    | You currently have no items in your order. |
|                                 |             | Cancel Order Continue                      |

This event is composed of three parts:

- A first presentation delivered on Zoom Meeting Platform (managed by Chapters)
- ISACA Annual General Meeting delivered on On24 Platform (managed by ISACA global)
- A second presentation, Q&A and Roundtable back on the Zoom Meeting Platform

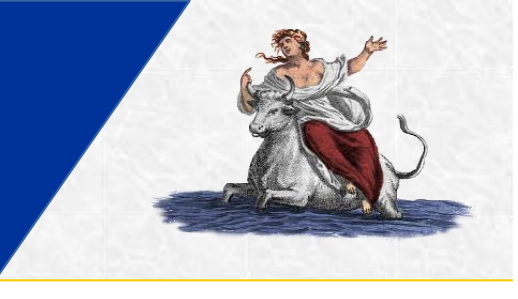

## <u>CRONO AGENDA</u>

#### Before 14:00

Connect to the Zoom Platform either using Zoom Workplace Client or Zoom Web Client. You will be added to the waiting list waiting for the event to start. Any last moment Information will be delivered using the Zoom Chat.

To connect you can launch the following link in your browser:

https://us06web.zoom.us/j/81422885666?pwd=NaDH991cq2UqDPGXHBr8N20PPGsiCb.1

and choose to launch Zoom Workplace (if you have it installed) or using Zoom within the browser using Zoom Web Client.

If you already have Zoom open, the credentials to manually join the meeting are:

Username: See the section "Zoom Name" below. Meeting ID: 814 2288 5666 Passcode: 287193662

If you want to directly join using the Zoom Web Client, just follow the link:

https://zoom.us/wc/join/81422885666

*IMPORTANT: If your chapter is not using the Attendance Codes to validate your attendance, you can ignore the Attendance Codes that will pop-up during the event, BUT YOU HAVE TO SET UP YOUR ZOOM NAME AS SPECIFIED IN THE SECTION "ZOOM NAME" BELOW.* 

*IF YOU DON'T, YOU WON'T RECEIVE YOUR CPEs even if you have attended every second of the event.* 

#### <u>14:00</u>

You will be allowed to enter the Zoom Meeting and the event starts with the first presentation:

#### - Cybercrime Schemes - Innovation of evil or just cheap copycat?, Julia Hermann

Questions to the speaker can be forwarded using the Zoom Q&A function.

Any request can be forwarded using the integrated Zoom Chat.

The Zoom Chat is "Persistent": this means that you can follow it in your Zoom account even if you disconnect or get disconnected.

# Learning & AGM

A European multi-chapter event

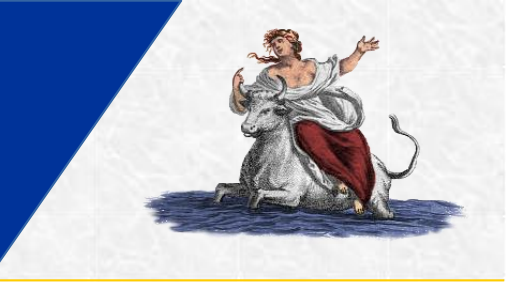

#### <u>14:55</u>

Log in into the ISACA On24 platform using your ISACA credentials following the link provided to you by ISACA global via email:

https://event.on24.com/wcc/r/4976940/3D7D07C3847D5E83DB47CC021CB6C9AB?mode=login

waiting for the ISACA Annual General Meeting (AGM) to start.

If you can't keep both On24 and Zoom open at the same time, you can disconnect from the Zoom Meeting now and reconnect as soon as the AGM ends. If you are logged in into your Zoom Account, search the persistent chat in the Team Chat tab -> Messages menu item -> Meeting Chats, so you can still receive communications from the Chapters. Chapters cannot communicate with you through the On24 platform.

#### <u>15:00</u>

You attend the ISACA Annual General Meeting, directly interacting with ISACA global team through On24

#### As soon as the AGM ends (forecast: 16:30)

Disconnect from the On24 platform.

Go back to the Zoom Platform (if you didn't disconnect) or reconnect using the same credentials if you disconnected:

Meeting ID: 814 2288 5666 Passcode: 287193662 https://us06web.zoom.us/j/81422885666?pwd=NaDH991cq2UqDPGXHBr8N20PPGsiCb.1

Direct Zoom Web Client link: https://zoom.us/wc/join/81422885666

#### *IMPORTANT: IF YOU HAD SET UP YOUR ZOOM NAME AS SPECIFIED IN THE SECTION "ZOOM NAME", VERIFY IT HAS NOT CHANGED!! OTHERWISE YOU WON'T RECEIVE YOUR CPEs!*

The event continues with the second presentation:

- Building a cathedral of protection through Identity and Access Management, Ramses Gallego
- Q&A Session and Roundtable
- Final greetings

Questions to the speaker can be forwarded using the Zoom Q&A function.

## Learning & AGM A European multi-chapter event

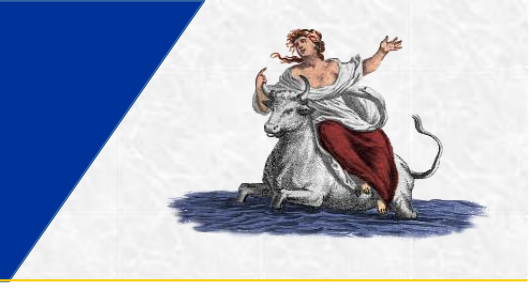

Any request can be forwarded using the integrated Zoom Chat.

### ZOOM NAME

In order to correctly assign CPEs, each Chapter needs to uniquely identify its own members.

So, the Zoom Name you are going to use HAVE TO START WITH a specific name, composed by:

• Two-letters Chapter Identifier + your ISACA ID

where the Two-letters Chapter Identifier is:

- AN Ankara Chapter
- AT Austria Chapter
- BC Barcelona Chapter
- BE Belgium Chapter
- BG Sofia Chapter
- CH Switzerland Chapter
- CU Central UK Chapter
- CY Cyprus Chapter
- CZ Czech Republic Chapter
- DE Germany Chapter
- DK Denmark Chapter
- EE Estonia Chapter
- FI Finland Chapter
- FR France Paris Chapter
- GE Tbilisi Chapter
- GR Athens Chapter
- HR Croatia Chapter
- HU Budapest Chapter
- IB Istanbul Chapter
- IE Ireland Chapter
- IL Israel Chapter
- KA Katowice Chapter
- LN London Chapter

- LT Lithuania Chapter
- LU Luxembourg Chapter
- LV Latvia Chapter
- MA Madrid Chapter
- MI Milan Chapter
- MT Malta Chapter
- NE Northern England Chapter
- NL Netherlands Chapter
- NO Norway Chapter
- PT Lisbon Chapter
- RM Rome Chapter
- RO Romania Chapter
- RS Belgrade Chapter
- RU Moscow Chapter
- SC Scottish Chapter
- SE Swedish Chapter
- SI Slovenia
- SK Slovakia Chapter
- UA Kyiv Chapter
- VA Valencia Chapter
- VE Venice Chapter
- WA Warsaw Chapter
- WI Winchester Chapter

or something else communicated by your chapter.

While "Your ISACA ID" can be retrieved on the https://www.isaca.org/myisaca page

|                                                                     | ISACA                             | Search                                         |              | Q JOIN     | ABOUT US | CAREERS        | SUPPORT                      | STORE   19         | MYISACA &  |              |
|---------------------------------------------------------------------|-----------------------------------|------------------------------------------------|--------------|------------|----------|----------------|------------------------------|--------------------|------------|--------------|
|                                                                     | CHAPTER LEADER PORTAL             | CREDENTIALING                                  | MEMBERSHIP   | ENTERPRISE | PARTNE   | RSHIPS         | TRAINING                     | & EVENTS           | RESOURCES  |              |
| Membership Status                                                   | Certifications & CF<br>Management | PE Lea                                         | rning Access | ISAC/      | CPE Reco | ords           | R                            | esources           |            | Certificates |
| Membership Status                                                   |                                   |                                                |              |            |          |                |                              |                    |            |              |
| Professional Membership                                             |                                   |                                                |              |            |          |                | LOCAL CHAPTER: Milan Chapter |                    |            |              |
| ISACA ID: 2140798                                                   |                                   |                                                |              |            |          |                | Visit My Chapter Page        |                    |            | 7            |
| SISACA NAME: Mr. Leonardo Da Vinci, CISA, CISM, CGEIT, CRISC, CDPSE |                                   |                                                |              |            |          | SE             |                              | j                  |            |              |
|                                                                     | LEVEL ME                          | EVEL: Platinum<br>MEMBER SINCE: 8 October 1979 |              |            |          | Change Chapter |                              |                    | 7          |              |
|                                                                     | MEMBER PAIL<br>STA                | D THRU: 31 Decem<br>TUS: Active                | nber 2024    |            |          |                |                              | Print Membership C | ertificate |              |

E.g. "MI2140798 Leonardo Da Vinci" where:

- "MI" identifies the "ISACA Milan Chapter"
- "2140798" is the ISACA ID of the participant

You can:

- Set it while connecting
- Change it once connected

Set it while connecting

E.g. Zoom Worksplace

# Zoom Join meeting 827 1927 6736 Ml2140798 Leonardo Da Vinci Ml2140798 Leonardo Da Vinci Remember my name for future meetings Don't connect to audio Turn off my video By clicking "Join", you agree to our Terms of Service and Privacy Statement.

#### E.g. Zoom Web Client

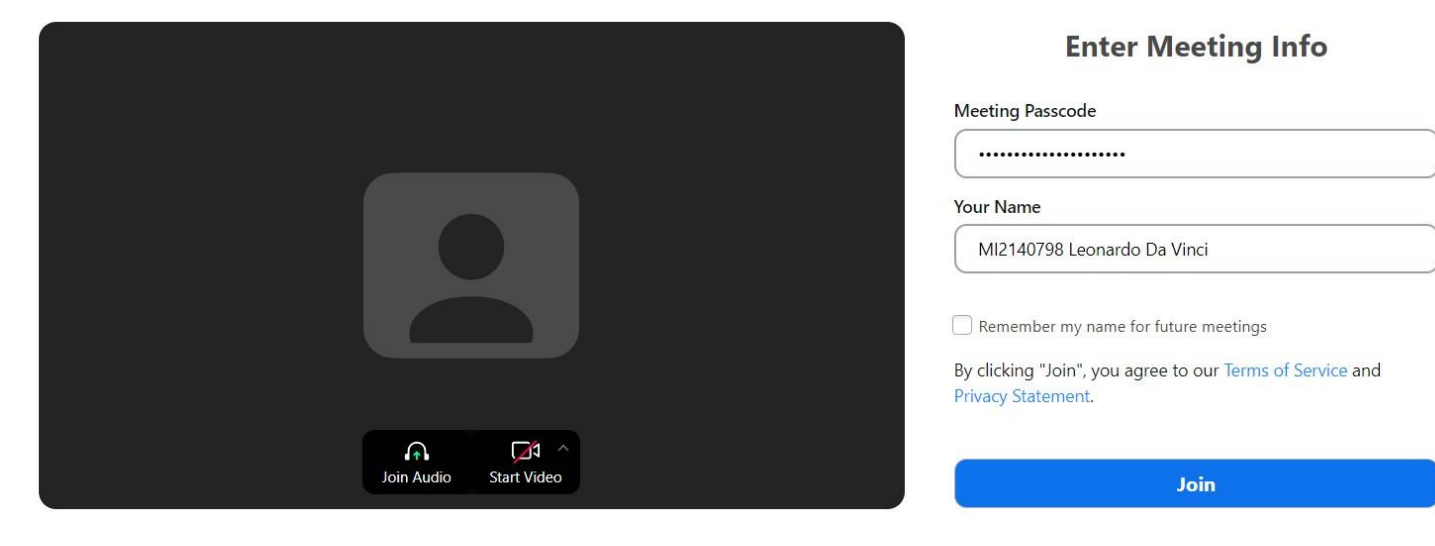

#### Change it once connected, from the "Participans" tab

|                   |                |        | _          |     |                      |
|-------------------|----------------|--------|------------|-----|----------------------|
| Participants (1)  |                |        |            | ×   |                      |
| Leonardo Da Vinci | (Host, me)     | (      | Mute       |     | Edit Profile Picture |
|                   |                |        |            |     | Rename               |
|                   |                |        |            |     |                      |
| Zm Rer            | name           |        |            |     | ×                    |
| Ent               | ter a new name | below: |            |     |                      |
| N                 | AI2140798 Le   | onardo | o Da Vir   | nci |                      |
|                   |                |        |            | CI  | nange Cancel         |
| Invite            | Mute All       |        | $\bigcirc$ |     |                      |
|                   |                |        |            |     |                      |